# 

## DEMO

LET OP: VOOR DEZE DEMO HEEFT U 2 DEVICES NODIG.

1 SMARTPHONE OF TABLET VOOR HET DOWNLOADEN EN INSTALLEREN VAN DE LOYALBEE SCANAPP 1 SMARTPHONE VOOR HET AANVRAGEN EN DOWNLOADEN VAN DE DIGITALE STEMPELKAART

#### **INSTALLATIE DEMO SCANAPPLICATIE**

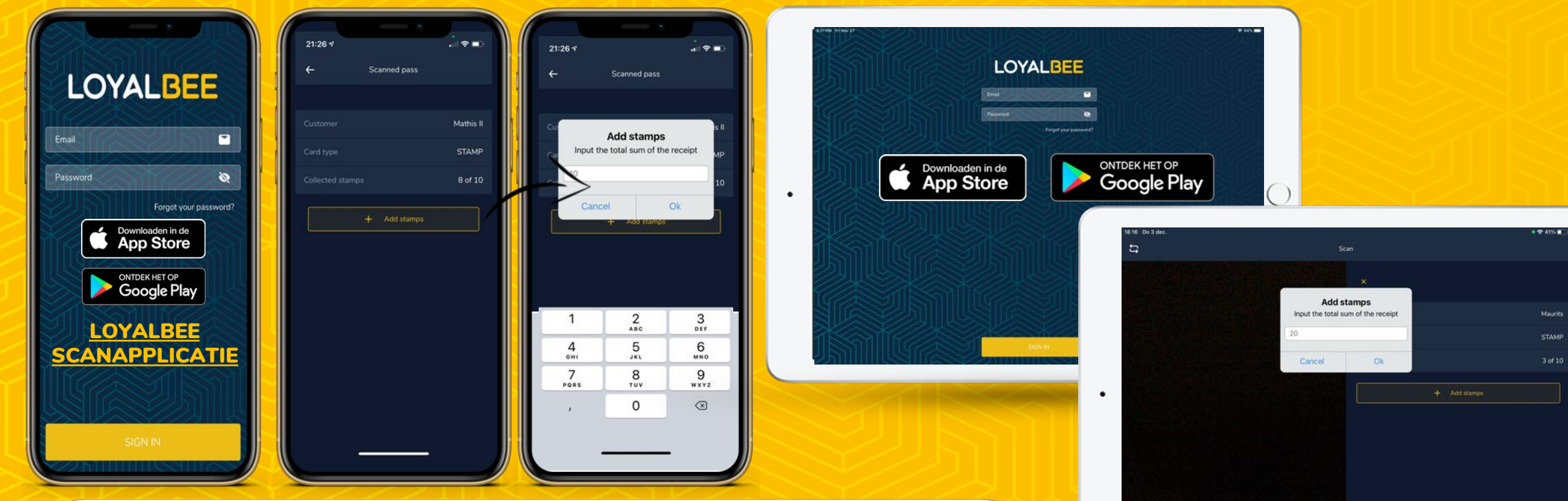

#### Download de Loyalbee scanapp in de Appstore of Google Play

IOS: <u>https://apps.apple.com/nl/app/loyalbee-scanapp/id1288514585</u> Google Play Store: <u>https://play.google.com/store/apps/details?id=nl.loyalbee.scanapp</u>

Inloggegevens scanapp (deze demo account is ingesteld dat je per 10 euro een stempel geeft): Email: <u>loyalbeedemo@loyalbee.nl</u> Wachtwoord: Loyalbeedemo

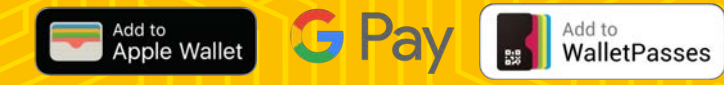

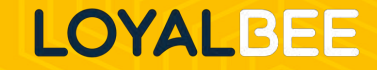

6

 $\bigcirc$ 

#### **AANVRAAGPROCES DIGITALE STEMPELKAART**

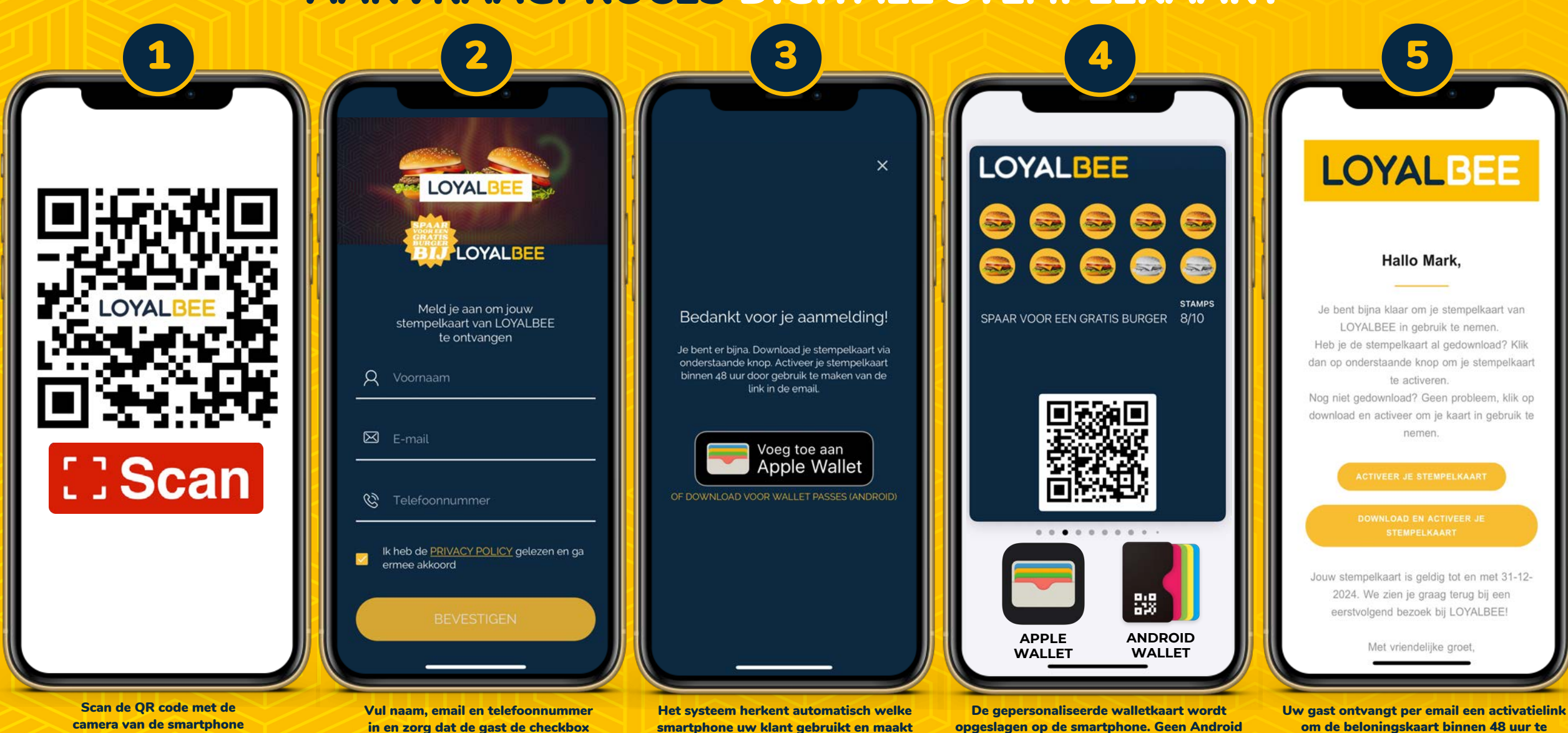

de beloningskaart direct beschikbaar op het

scherm of in de emailbox

wallet? Uw gast wordt automatisch

doorgelinkt naar de Google Playstore

valideren. Na 48 uur is de kaart tijdelijk niet te

gebruiken tenzij deze alsnog gevalideerd wordt

LOYALBEE

camera van de smartphone of met een QR scanner. Geen scanner? Bezoek dan de meegeleverde weblink

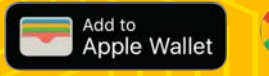

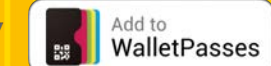

van de privacy policy aanvinkt

#### **MOGELIJKHEID 1: VOLLE STEMPELKAART?**

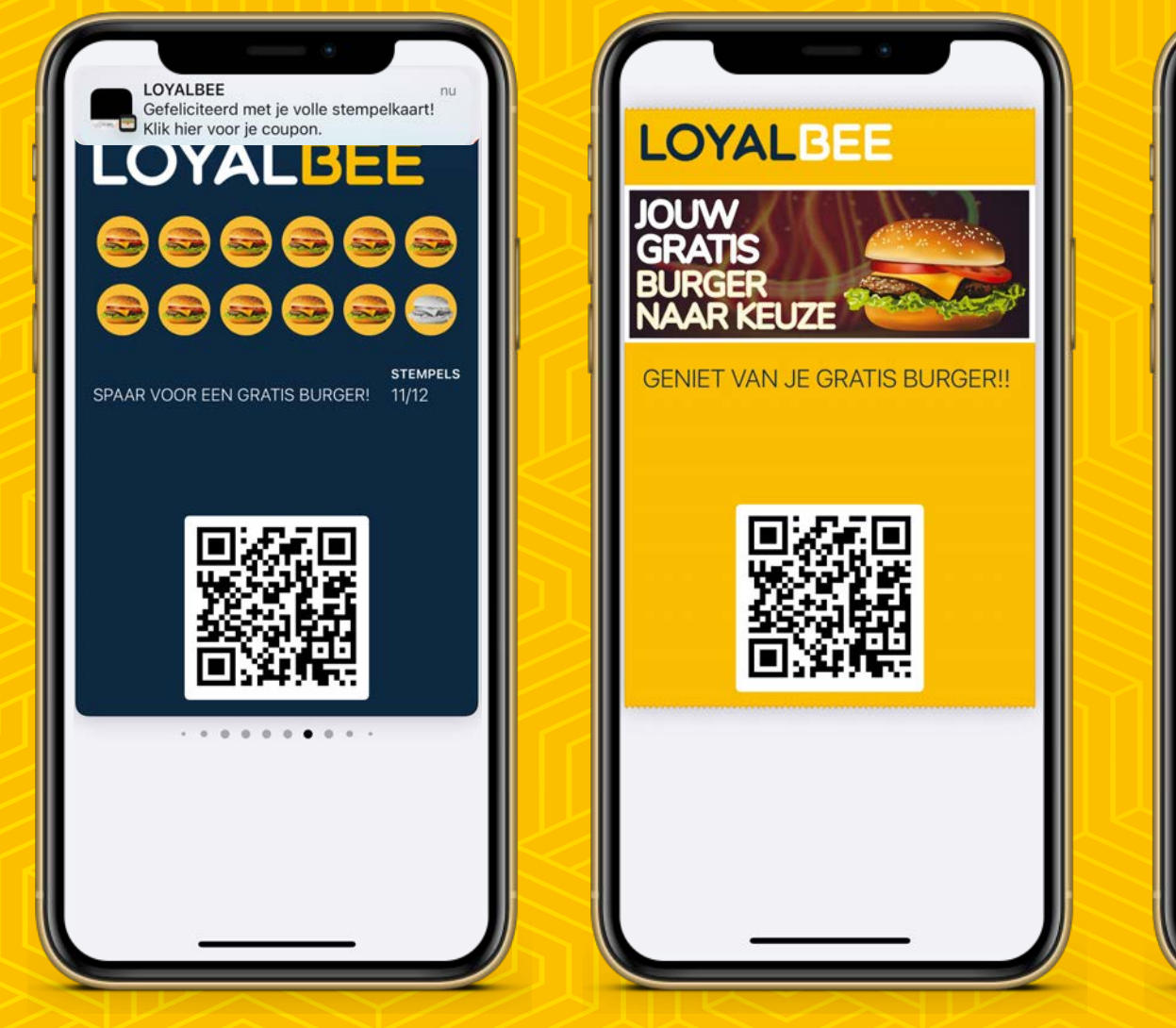

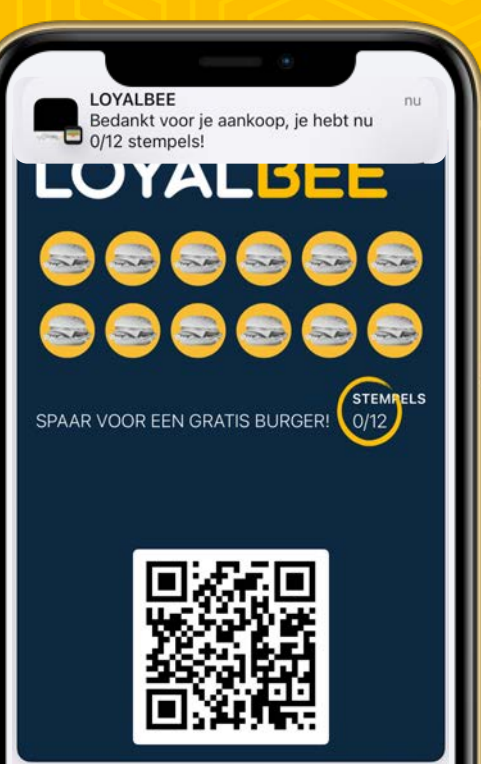

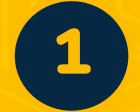

Bij een volle stempelkaart verandert de kaart in de Wallet van uw klanten automatisch in een coupon. Als de klant op het bericht bovenaan het scherm klikt, wordt hij automatisch doorgestuurd naar de coupon

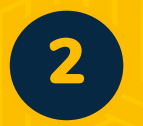

Wanneer u de coupon scant met de LOYALBEE scanapplicatie verdwijnt de coupon in de Wallet en zal de stempelkaart weer zichtbaar worden

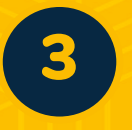

Het bericht bovenaan het scherm toont het aantal stempels na het scannen van de coupon

Voorbeeld voor een stempelkaart met 12 stempels:

- 1. Klant heeft 11 stempels
- 2. Scan: Er worden 3 stempels toegevoegd
- 3. Stempelkaart verandert in een coupon
- 4. Scan Coupon: Coupon veranderdt terug in een stempelkaart met 2 stempels

#### **DEMO ROUTE IS OP BASIS VAN MOGELIJKHEID 1**

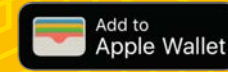

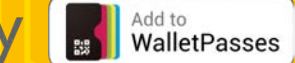

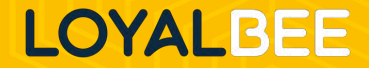

#### **OF MOGELIJKHEID 2: VOLLE STEMPELKAART?**

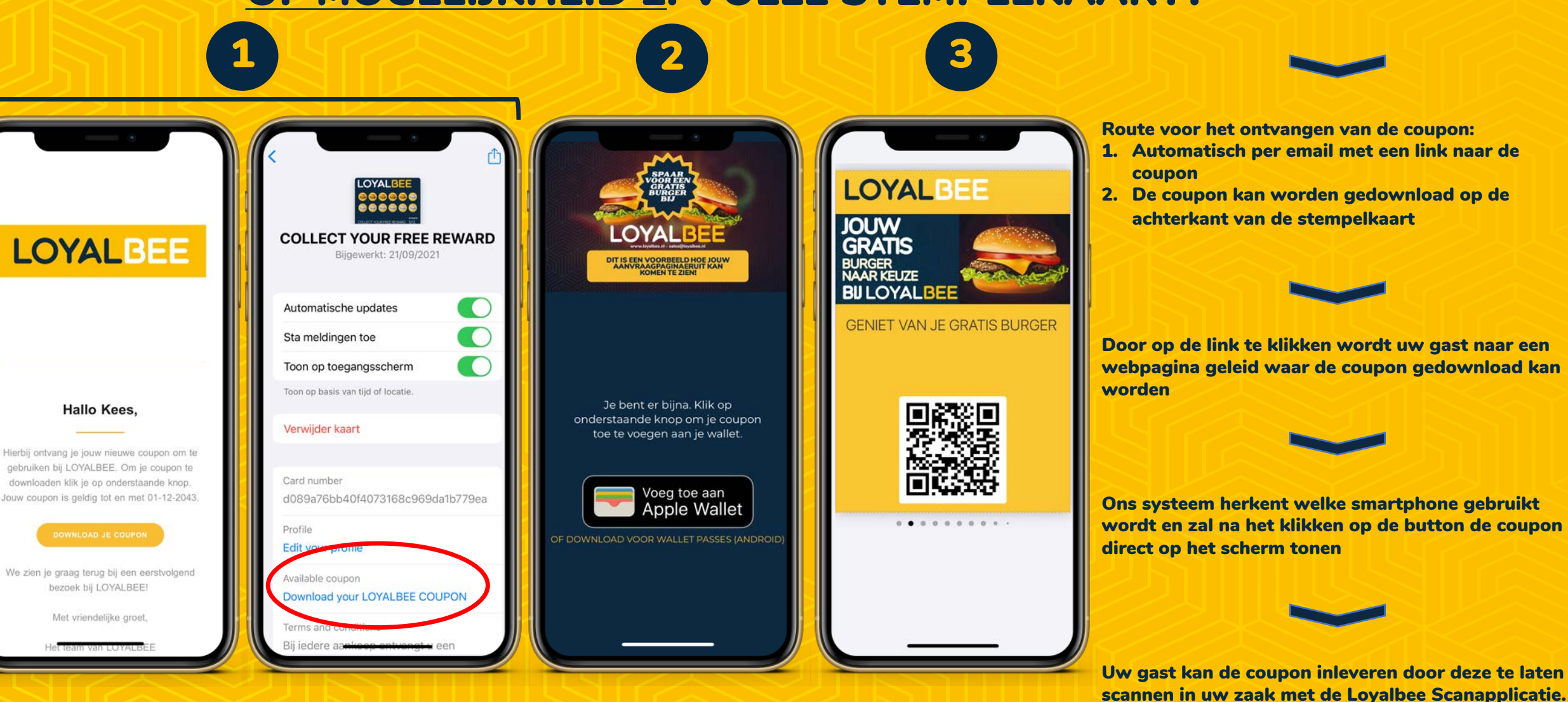

Add to WalletPasses

Add to

Apple Wallet

LOYALBEE

Een ingeleverde coupon heeft GEEN (QR) code

meer.

### LOYALBEE

**LOYALBEE** is een loyaliteitsplatform voor mobiele Wallet applicaties. Onze technologie helpt bedrijven om gepersonaliseerde digitale loyaltycards op mobiel te leveren door deze om te zetten in Wallet-passen via Apple Wallet, Android Wallet en Google Pay.

Neem gerust contact met ons op, onze experts helpen u graag verder. www.loyalbee.nl

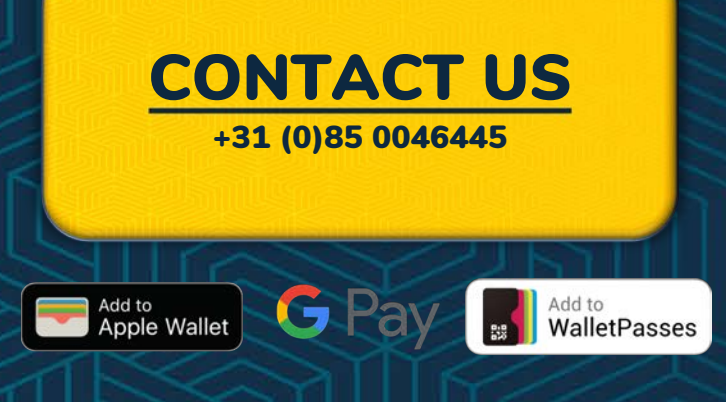

© LOYALBEE 2022